## LINE予約(24時間受付)

市公式 LINE の友だち登録後、トークルームのメニュー「災害・コロナ情報」から「予約する」 を選択すると予約専用サイトへ移動します。サイト移動後の流れについては、下記「予約 の流れについて」をご覧ください。

注意点 同じ LINE アカウントから複数人の予約をした場合、接種日時などの確認通知が 届かなくなる可能性があるため、1アカウントにつき1人の予約を推奨します。

## インターネット予約(24時間受付)

市ホームページまたは以下の URL から予約システムへ移動して予約できます。 予約専用サイト https://jump.mrso.jp/222232/

注意点 メールアドレスを登録して通知を「受け取る」に設定した場合、予約完了メールな どが届きます。お手持ちの携帯電話が「covid19-vaccine@mrso.jp」から送られ るメールを受信できるように設定してください。

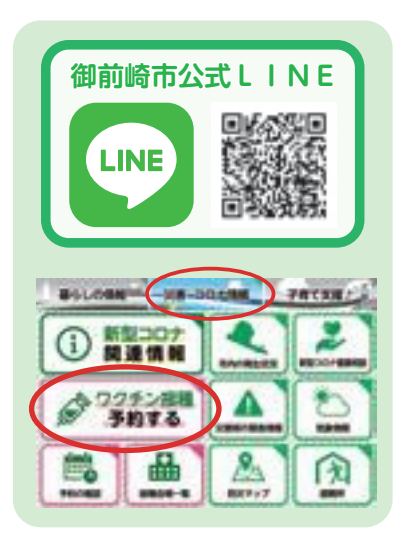

## 予約の流れについて お手元に開発したご用意ください。 接種# 券 種 2 ワクチン接種 1 回目 ◎ ♥ 年 ○○県○○市 123456 予 00県00市 1 接種券認証 約 1234567890 「接種券番号(10桁)」「生年月日」を の 入力してください。 流 211234561234567890 が回転です。予約方法につ」です。 改成成の市 行約できます。 13日の予約後、引き続き2日日の予約 直通初して予約を取る必要はありません ħ 2 接種者情報入力 WEB予約の通れはごちら> 1 氏名、連絡先など必要事項を入力してください。 222232 (1969,98,464) 市区町村コート 表示されている 市区町村ロート」 お外の接接換をお持ちの方は、 接種勞爾号 機番号 \*10\*行』をご入力くださ 日 生年月日 1957年(昭和32年) • 年 01 • 月 📄 己 御前崎市ワクチン接種web予約 振動会場一覧 マイペーシ 食養券取用 ① WEB予約の流 3 会場選択 種会場を遊びワクチン接種の予約をしてください ■ 接種日で会場を絞り込む ご自身が希望するワクチン接種会場を選択して ~ 首 カレンダー通 を認接護日 💼 レンタ ください。 ★会場などその他の条件で絞り込む ワクチンメーカー 接種素語の会場があれば入り 市内の医療機関は全てファイザー社製のワクチ クリア 金索 ンを使用しているため、1回目と2回目の接種会 場が異なっても問題ありません。 **接種会場一**覧 4 日時選択 希望する接種予定日、時間(予約枠)を選択し、 - <del>2</del> n 予約登録してください。 慢種予約が下記で確定しました 2021年09月12日(日)09:00 5 予約完了 引き続き2回目の予約をされる方は、 予約内容を確認したい方はマイペーシでご確認ください。 イベージー こ ら> 下記「予約の流れ 2回目」をご確認ください。 2 1 0目の接種予約後に上記 5 予約完了ページ」が表示されたら、画面中央下にある 「予約を続ける方はこちら」を選択してください。 ※必ずしも2回連続して予約を取る必要はありません。後日でも予約できます。 上記3から5と同様に必要事項を選択・登録してください。 注意点 ・すでに1回目の予約をされている方も、接種前に2回目の予約をすることができます。 ・携帯電話やインターネットブラウザ画面の「戻るボタン」は使用しないでください。